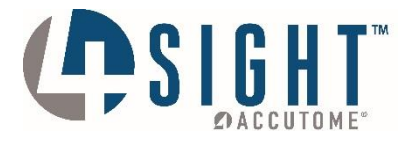

## 4Sight<sup>™</sup> Ophthalmic Ultrasound Diagnostic Unit

System Protection

www.accutome.com

3222 Phoenixville Pike, Bldg 50 | Malvern, PA 19355 USA | info@accutome.com 800.979.2020 | 610.889.0200 | F: 610.889.3233 | European Office +31 (0) 485-350300

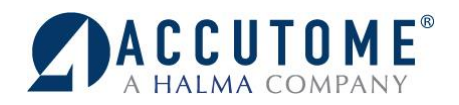

## Turn Off System Protection 4Sight

- 1. Turn on 4Sight system
- 2. Click on the "Windows OS" icon in the bottom right hand corner of the screen.
- 3. Once at the desktop
  - Navigate to the Control Panel
  - Click on windows Start Icon
  - Select Control Panel
  - Select "System and Security"
  - Select "System"

• Select "System protection"

Control Panel System and Security Review your computer's status Back up your computer Find and fix problems 🕞 🌍 🗢 Kontrol Panel 🔸 System and Security 🕨 Control Panel Home Action Center Review your computer's status and System and Security Troubleshoot common co uter Network and Internet Windows Firewall Hardware and Sound Check firewall status | Allow a p Programs System User Accounts View amount of RAM and processo Allow remote access See the Appearance and Personalization - 0 X 💭 💿 🛤 🕨 Control Panel 🔸 System and Security 🕨 System + 4y Search Co Control Panel Home View basic information about your computer 🚱 Device Manager Windows edition Remote settings Windows 7 Professional Copyright © 2009 Microsoft Corporation. All rights reserved. System protection Advanced syste Service Pack 1 Get m edition of Windo System Rating: 5,8 Windows Experience Index Processor: Intel(R) Core(TM) i3-4130T CPU @ 2.90GHz 2.90 GHz Installed memory (RAM): 4.00 GB (3.88 GB usable) System type: 64-bit Operating System Action Cent Den and Touch Touch Ionut Available with 2 Touch Points

Windows

os

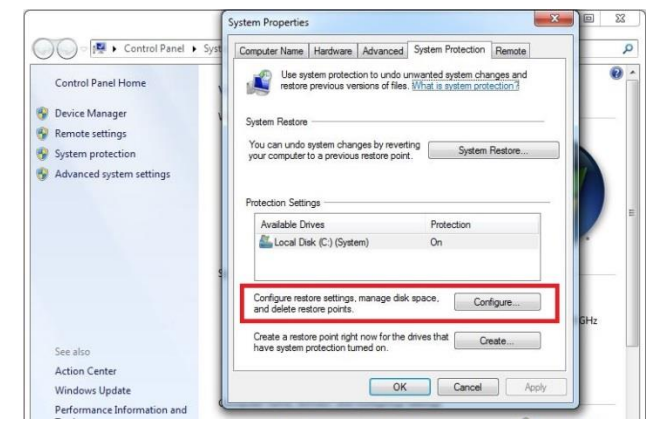

• In System Protection, Select "Configure"

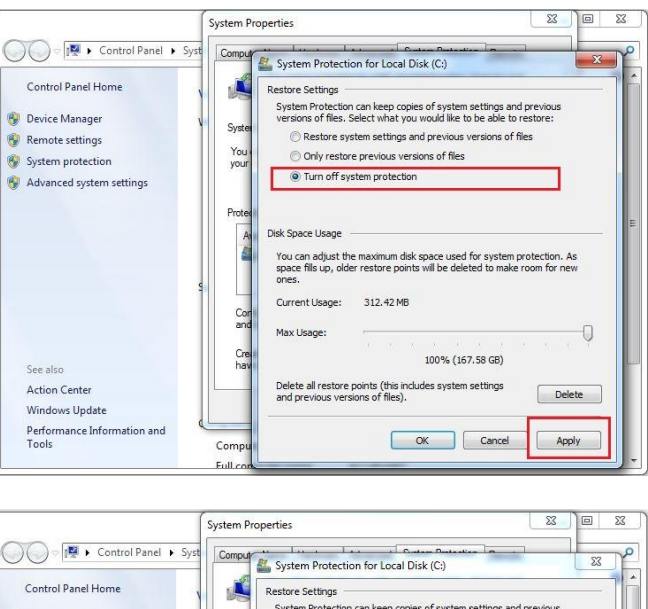

Select "Apply"

Select Radio Button "Turn Off Protection"

🕖 🖉 🕨 Control Panel 🕨 Sys System Protection can keep copies of system settings and previous versions of files. Select what you would like to be able to restore: 🚱 Device Manager Syste 🚱 Remote settings × You System Protection Bystem protection Are you sure you want to turn off system Advanced system settings protection on this drive? Prote Existing restore points on the disk will be deleted and new restore points will not be created. You will not be able to use System Restore to undo unwanted system changes on all drive. A Yes No Cor and Cre hav 100% (167.58 GB) See also Delete all restore points (this includes system settings and previous versions of files). Action Center Delete Windows Update Performance Information and Tools OK Cancel Apply Compu Full co

• Select "Yes"

4. Re-boot the 4Sight system.

For assistance with the device upgrade or any other questions please feel free to contact Accutome diagnostic support at <u>info@accutome.com</u> or 610-889-0200.